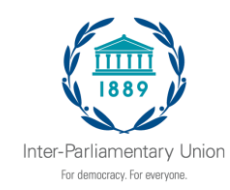

الزملاء الأعزاء،

لقد قمنا بإنشاء تطبيق للهاتف المحمول للجمعية العامة الـ140، الذي يتضمن كل المعلومات الهامة التي ستحتاجونها للفعالية والميزات لتعزيز تجربتكم.

**الخطوة 1: تنزيل التطبيق!** إن أول ما تحتاجون إليه هو تنزيل التطبيق على الجهاز الذي ستُحضرونه معكم إلى الفعالية، ويتم التنزيل من خلال النقر على الزر أدناه.

كلمة مرور للفعالية: Dha140

لم يكن لديكم نظام iOS أو Android؟ تخطوا الخطوة 1 وانتقلوا مباشرةً إلى الخطوة 2 للتحقق من حسابكم واستخدام إصدار الويب للمحمول من التطبيق.

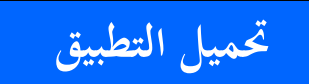

https://event.crowdcompass.com/ipu140

الخطوة 2: تحققوا من حسابكم

ثم، ارجعوا إلى هذه الرسالة الإلكترونية باستخدام الجهاز نفسه من الخطوة 1 وانقروا على زر **التحقق من الحساب** لفتح جميع الميزات المتقدمة للتطبيق.

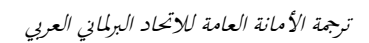

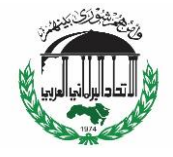

التحقق من الحساب

https://login.crowdcompass.com/launch?confirmation\_token=41d18e8a57374027 4842cbeb6bbc7518&event\_oid=znRv29ImuS&data\_center=us

يرجى إبلاغ أعضاء وفدكم والأطراف المعنية الأخرى داخل برلمانكم عن التطبيق.

وقوموا بإرسال لهم هذا الرابط القابل للنقر من أجل الدخول مباشرة: https://crowd.cc/s/2sdIO.

أو بدلاً من ذلك، يتوفر التطبيق في App Store في نظام iOS وPlay Store في نظام Android في نظام Android. ابحثوا عن "CrowdCompass AttendeeHub". وبمجرد الانتهاء من التحميل، افتحوا تطبيق AttendeeHub وأدخلوا رقم دورة الجمعية العامة المناسب، مثلاً: الجمعية العامة الـ140. أو أرسلوا بريداً إلكترونياً إلى sas@ipu.org للحصول على دعوة شخصية.

إن **كلمة المرور** هي نفسها كما وردت أعلاه.

وتذكروا استخدام ميزة "التواصل الشبكي networking " للتواصل مع المندوبين الآخرين. وتتوفر المزيد من المعلومات في دليل المستخدم المختصر على الموقع الإلكتروني للجمعية العامة ال140، أو مباشرة على التطبيق. ونأمل أن تجدون أنتم ووفدكم التطبيق مفيداً. مع خالص تحياتي، سالي آن صادر مسؤول خدمات المؤتمرات في الاتحاد البرلماني الدولي

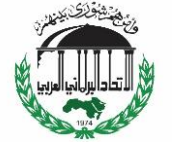

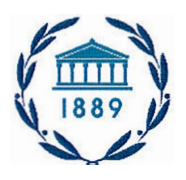

Inter-Parliamentary Union

Dear colleagues,

We've built a mobile app for the IPU 140 Assembly. It has all the important information you will need for the event and features to enhance your experience.

## Step 1: Download the App!

The first thing you'll need to do is download the app on the device you're bringing to the event by clicking on the button below.

## Event Password: Dha140

Don't have iOS or Android? Skip Step 1 and go straight to Step 2 to verify your account and use the mobile web version of the app.

Download the App

## Step 2: Verify Your Account

Then, come back to this email using the same device from Step 1 and click **Verify Account** to unlock all of the app's advanced features.

https://mail.google.com/mail/u/0?ik=2de33a90e4&view=pt&search=all&permmsgid=msg-f%3A1627898399932131091&simpl=msg-f%3A1627898 .. 1/3

## Verify Account

Please inform your delegation members and other interested parties within your Parliament about the App.

Send them this clickable link for direct access: https://crowd.cc/s/2sdI0.

Alternatively, the App is available from App store on iOS devices and Play Store on Android.Search for "Crowdcompass attendeehub". Once downloaded, open the AttendeeHub app and enter the corresponding Assembly session number, i.e. IPU 140 Assembly. Or send an email to sas@ipu.org for a personalized invitation.

Same *password* as mentioned above.

Remember to use the "networking" feature to connect with other delegates. More information is available in the short user manual on the 140th Assembly webpage, or directly on the App.

We hope that you, and your delegation, will find the App useful.

Best regards,

Sally-Anne Sader IPU Conference Services Officer

a state of the state of the state of the state

Other and the states,

en an earlier a breek alle see breek paper of the breek best alle and the set of the breek breek breek between Rep belanded to be break and an earlier best of belande an eld sound break break between the set behavior of an

allegen is der Reinsteinen Bergehölden beitende som därken "iterationer för digas" som efte Til alle 2019 och side der samtiken

"Ali Balayogan tagil (Arlanda Cangli Balandara Baggawa), seta serapa penjengan penjengan kana Kana ta Di Banata da

The Design of Poststern Strength